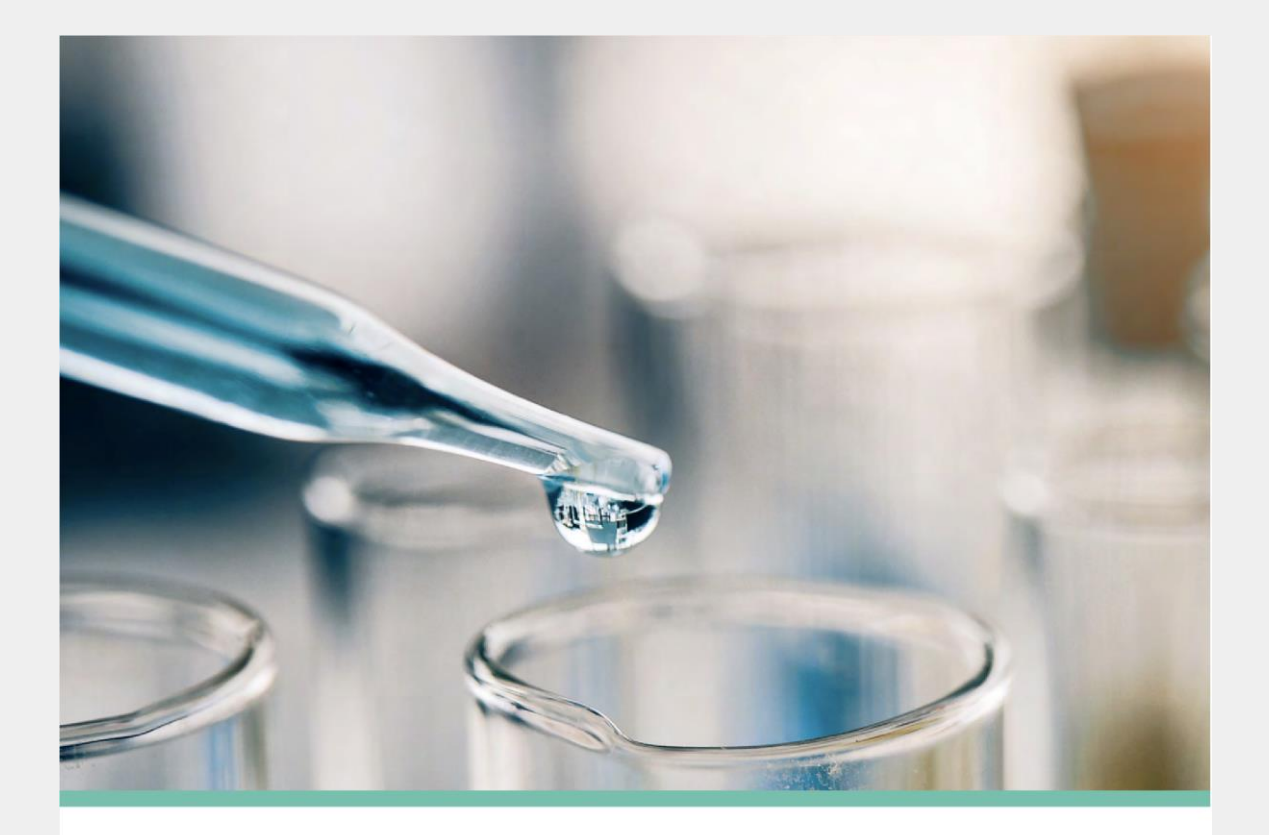

# **GROUNDWATER DATA SUBMITTAL GUIDANCE**

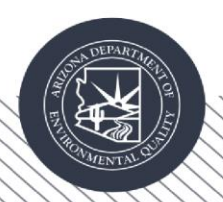

Version 5.1 | April 2025

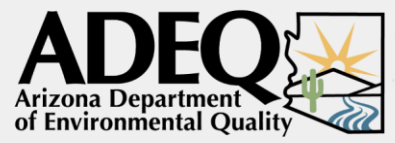

Clean Air, Safe Water, Healthy Land for Everyone

### **Table of Contents**

| 1.    | The Arizona Water Quality Database                                | 3  |  |  |  |  |  |  |
|-------|-------------------------------------------------------------------|----|--|--|--|--|--|--|
| 1.1   | Introduction                                                      | 3  |  |  |  |  |  |  |
| 1.2   | Back-End                                                          | 3  |  |  |  |  |  |  |
| 1.3   | Front-End                                                         |    |  |  |  |  |  |  |
| 1.3.1 | Portal Page                                                       | 3  |  |  |  |  |  |  |
| 1.3.2 | Search Database Page                                              | 5  |  |  |  |  |  |  |
| 2.    | Operational Flow                                                  | 6  |  |  |  |  |  |  |
| 3.    | Data Validation                                                   | 7  |  |  |  |  |  |  |
| 3.1   | General Requirements for Data Validation                          | 7  |  |  |  |  |  |  |
| 3.2   | Well Inventory Data Validation                                    |    |  |  |  |  |  |  |
| 3.3   | Water Level Data Validation                                       |    |  |  |  |  |  |  |
| 3.4   | Water Quality and Soil Vapor Data Validation                      | 14 |  |  |  |  |  |  |
| 4.    | Data Submission                                                   | 19 |  |  |  |  |  |  |
| 4.1   | Naming the EDD                                                    | 19 |  |  |  |  |  |  |
| 4.2   | Importing the EDD into the staging database                       | 20 |  |  |  |  |  |  |
| 4.3   | Emailing the EDD                                                  | 21 |  |  |  |  |  |  |
| 4.4   | Database Integration and Resolution                               | 21 |  |  |  |  |  |  |
| 5.    | Feedback                                                          | 22 |  |  |  |  |  |  |
| 6.    | Appendices                                                        | 22 |  |  |  |  |  |  |
| Apper | Appendix A: Obtain water quality data from the Public Search tool |    |  |  |  |  |  |  |
| Apper | Appendix B: Verify DEQ and DWR well numbers                       |    |  |  |  |  |  |  |
| Apper | Appendix C: Missing Protocol Troubleshooting Flow                 |    |  |  |  |  |  |  |
| Apper | ndix D: Convert Geographic Coordination                           | 28 |  |  |  |  |  |  |
| Apper | ndix E: Electronic Data Transmittal Form (DTF)                    | 29 |  |  |  |  |  |  |
| Apper | ndix F: Glossary                                                  | 30 |  |  |  |  |  |  |
| Apper | Appendix G: Questions & Answers 30                                |    |  |  |  |  |  |  |
| Apper | ndix H: Useful Resources                                          | 38 |  |  |  |  |  |  |

### **1. The Arizona Water Quality Database**

### **1.1 Introduction**

The Water Quality Database (WQDB) managed by the Arizona Department of Environmental Quality (ADEQ or "DEQ") serves as a comprehensive repository for water data encompassing chemical and physical characteristics. This repository collates information gathered not only by ADEQ but also by more than 100 other reporting agencies. ADEQ water quality data is also shared with the EPA's National Water Quality Portal. Within the database, two distinct modules are present: The Surface Water and the Groundwater. These modules share a uniform structure and utilize a common web page for the seamless uploading and downloading of data.

This guidance focuses on the validation and upload instructions for four data types into the Groundwater module of the database:

- Well Inventory, also known as Sample Site (SS)
- Water Level (WL)
- Water Quality (WQ)
- Soil Vapor (SV)

The WQDB has a back-end component and a front-end component.

### 1.2 Back-End

An Oracle SQL core database application called eAquaPro that is developed and maintained by a vendor.

### 1.3 Front-End

#### 1.3.1 Portal Page

The **Portal Page** is a web-based application designed to provides services such as importing water quality and water level data, accessing reference tables, project information, and user accounts. Furthermore, lab information can be downloaded through the Integration Import feature on this page.

| me Projects System Settings My Account | Hello, Zana 💡 Help 💥 Logo |
|----------------------------------------|---------------------------|
| Quick Links                            |                           |
|                                        | Project Management        |
| 🕌 Upload Sample/Result Data            |                           |
|                                        | System Information        |
| 🔛 Reference Data                       |                           |
| 👍 Integration Import                   |                           |

WQDB Portal Page

The Groundwater Data users would need a user accounts to access these services. The user account can be requested by emailing complited form below to gwqd@azdeq.gov.

| Official<br>First Name                   | Official<br>Last Name                      | Email<br>Address | Phone #               | Company<br>Name           | Job Title             |                                      |
|------------------------------------------|--------------------------------------------|------------------|-----------------------|---------------------------|-----------------------|--------------------------------------|
|                                          |                                            |                  |                       |                           |                       |                                      |
| Program for<br>data is co                | Program for which the<br>data is collected |                  | Facility ID<br>Number | DEQ Project<br>Manager(s) | Project<br>start date | How often WQ data will be submitted? |
| Leaking Undergrou<br>Storage Tanks (LUS  | nd<br>T)                                   |                  |                       |                           |                       |                                      |
| Water Quality Assu<br>Revolving Fund (W  | irance<br>QARF)                            |                  |                       |                           |                       |                                      |
| Resource Conserva<br>Recovery Act Unit ( | tion and<br>RCRA)                          |                  |                       |                           |                       |                                      |
| Department of<br>Defense (DoD)           |                                            |                  |                       |                           |                       |                                      |
| Voluntary Remedia<br>Program (VRP)       | tion                                       |                  |                       |                           |                       |                                      |
| Groundwater Qual<br>Monitoring Program   | ity<br>n (GQMP)                            |                  |                       |                           |                       |                                      |
| National Priority Lis                    | st (NPL)                                   |                  |                       |                           |                       |                                      |
| Other                                    |                                            |                  |                       |                           |                       |                                      |

Request User Account

Once the user account is created, an email is sent to the account holder that contains the username and confidential password, as well as data submission instructions. It's important to change the temporary password immediately by logging into the database and clicking on "My Account". Passwords are not stored by database authorities, so it is your responsibility to ensure it is safe and secure.

#### **1.3.2 Search Database Page**

The database application also includes a **Public Search Tool** developed for the public to search for and download chemistry and well data from the database. No user account is needed to use this search tool. You can find detailed instructions on how to access data using the Public Search Tool in **Appendix A**.

| Search Water Quality                                                                                                    | Data                                                                                                    |
|----------------------------------------------------------------------------------------------------|----------------------------------------------------------------------------------------------------|
| This page can be used to ex                                                                                                    | ract Water Quality Data from the ADEQ database.                                                                                                    |
| Filters can be added by the                                                                                                    | ollowing methods:                                                                                                    |
| <ul> <li>Clicking a check bo</li> <li>Typing in a value</li> <li>Using a pull down</li> <li>Clicking the yellow</li> </ul>                                                                                                    | «<br>utton<br>plus sign, which will open a dialog box to further refine your filter                                                                                                    |
| Filters can be removed by c                                                                                                    | cking the red x or by clicking 'reset' at the bottom of the page.                                                                                                    |
| Disclaimer:                                                                                                    |                                                                                                    |
| information retrieved using<br>information, ADEQ cannot e                                                                                                    | inis query tooi is considered public information and may be distributed or copied. While ADEQ makes every effort to provi<br>nsure that the information is accurate, current or complete. All data is provided "as is" and may contain errors. ADEQ assun                                                                                                    |
| arising from misuse of the e<br>Each data entry box below i<br>or leave the number of reco<br>range of data could cause<br>search criteria to avoid maje<br>be.                                                                                                    | ata. ADEQ is not responsible for any injury, damage or loss that might result from the use of this information.<br>epresents a filter on ADEQ Water Quality data. As such, any selection you make will always either reduce the number of rec<br>'ds unchanged. The sole exception is <b>Search Type</b> , which can change the form that the returned data will take. <b>Please note</b><br>the search to take a few minutes to complete or result in an overflow of data and the search to time out. By default,<br>r performance issues, but you are free to include as many search criteria as desired and the more search criteria you include                                                                                                    |
| arising from misuse of the c<br>Each data entry box below<br>or leave the number of reco<br>range of data could cause<br>search criteria to avoid majo<br>be.<br>For Chemistry searches, ple<br>results for all substances an<br>ADEQ is in possession of da<br>sources.                                           | ata. ADEQ is not responsible for any injury, damage or loss that might result from the use of this information.<br>appresents a filter on ADEQ Water Quality data. As such, any selection you make will always either reduce the number of rec<br>rds unchanged. The sole exception is <b>Search Type</b> , which can change the form that the returned data will take. <b>Please note</b><br>the search to take a few minutes to complete or result in an overflow of data and the search to time out. By default,<br>r performance issues, but you are free to include as many search criteria as desired and the more search criteria you include<br>se note that users should not select 'All searched/added parameters' unless the parameter list has been filtered (see user g<br>I parameters, then they can leave the parameters boxes unchecked.<br>a that is marked as confidential, which will not be included in search results. For a more complete listing of USGS water qu |
| ansing from misuse of the e<br>Each data entry box below<br>or leave the number of reco<br>range of data could cause<br>search criteria to avoid maje<br>be.<br>For Chemistry searches, ple<br>results for all substances an<br>ADEQ is in possession of da<br>sources.                                            | ata. ADEQ is not responsible for any injury, damage or loss that might result from the use of this information.<br>appresents a filter on ADEQ Water Quality data. As such, any selection you make will always either reduce the number of rec<br>rds unchanged. The sole exception is <b>Search Type</b> , which can change the form that the returned data will take. <b>Please note</b><br>the search to take a few minutes to complete or result in an overflow of data and the search to time out. By default,<br>r performance issues, but you are free to include as many search criteria as desired and the more search criteria you includ<br>se note that users should not select 'All searched/added parameters' unless the parameter list has been filtered (see user g<br>I parameters, then they can leave the parameters boxes unchecked.<br>a that is marked as confidential, which will not be included in search results. For a more complete listing of USGS water qu  |
| arising from misuse of the of<br>Each data entry box below<br>or leave the number of reco<br>range of data could cause<br>search criteria to avoid majo<br>be.<br>For Chemistry searches, ple<br>results for all substances an<br>ADEQ is in possession of da<br>sources.<br>Search Criteria<br>Sites Related Info | ata. ADEQ is not responsible for any injury, damage or loss that might result from the use of this information.<br>appresents a fliter on ADEQ Water Quality data. As such, any selection you make will always either reduce the number of rec<br>rds unchanged. The sole exception is <b>Search Type</b> , which can change the form that the returned data will take. <b>Please note</b><br>the search to take a few minutes to complete or result in an overflow of data and the search to time out. By default,<br>r performance issues, but you are free to include as many search criteria as desired and the more search criteria you include<br>se note that users should not select 'All searched/added parameters' unless the parameter list has been filtered (see user g<br>I parameters, then they can leave the parameters boxes unchecked.<br>a that is marked as confidential, which will not be included in search results. For a more complete listing of USGS water qu |

WQDB Public Search Page

### 2. Operational Flow

Under ADEQ or private parties' directives, certified labs conduct data analysis and transmit results to consultant firms in the form of an Electronic Data Deliverable (EDD). These firms validate, edit, and re-format the data before importing it into the staging WQDB uploaded through the portal's Upload Sample/Result Data page, and an import record is created. The database validates and checks the imported data for compliance. Once validated, the data is uploaded to live database. An orange flag indicates the status of the imported file. All imported EDDs including unsuccessful imports are retained for tracking.

| 1 - 15 d | 6050 ite | m(s) |                                                                      | _         |         |        |                   |                    |                                      |             |                         |                         |           |                 |                          |            | _                 |
|----------|----------|------|----------------------------------------------------------------------|-----------|---------|--------|-------------------|--------------------|--------------------------------------|-------------|-------------------------|-------------------------|-----------|-----------------|--------------------------|------------|-------------------|
| Delet    | e Edit   |      | File Name                                                            | Туре      | Records | Lab    | Dataset           | Excel Project Name | Excel Trip Name                      | Uploaded By | Uploaded On             | Uploaded File<br>Status | View      | Error<br>Report | Credible Level<br>Report | Gen<br>EDI | Import to<br>Live |
| *        | 4        | 7541 | 1 20230630A_WQARF_CentralandCamelback_Q_20221019_IsabellaFoster.visx | Chemistry | 1850    | AZ0612 | 17W445-5-<br>2018 | 2018-WQARF Samples | 01/01/2017) 17W446-6-2018 2018 WQARF | pinyon      | 6/30/2023 6:30:55<br>PM | 9                       | a         |                 | -                        |            | 24                |
| *        | 4        | 7540 | 120230630_WQARF_CentralandCamelback_Q_20221019_isabellaFoster.vlsx   | Chemistry | 1861    | AZ0512 | 17W445-5-<br>2018 | 2018-WQARF Samples | 01/01/2017) 17W446-6-2018 2018 WQARF | pinyon      | 6/30/2023 6:13:59<br>PM |                         | a         |                 | -                        |            | 26                |
| *        | 4        | 7539 | 10230630_WQARF_Highway260&JohnsonLn_Q_20230404_JsabellaFoster.slss   | Chemistry | 1258    | AZ0612 | 17W445-5-<br>2018 | 2018-WQARF Samples | 01/01/2017) 17W446-6-2018 2018 WQARF | pinyon      | 6/30/2023 2:00:38<br>PM | 0                       | a         |                 | 1                        |            | 24                |
| *        | 3        | 7538 | 20230630_WQARF_Highway260&JohnsonLn_Q_20221107_jsabellaFoster.slov   | Chemistry | 1258    | AZ0612 | 17W445-6-<br>2018 | 2018-WQARF Samples | 01/01/2017) 17W446-6-2018 2018 WQARF | pinyon      | 6/30/2023 1:29:40<br>PM | 0                       | a         |                 | -                        |            | 24                |
|          |          |      |                                                                      |           |         |        | 1700.06.6.        |                    |                                      |             | 6/20/2022 1-01-04       |                         | Carlos I. |                 |                          |            |                   |

Records of Imported Files in The Portal Queue Page

Successful imports are shown by a Valid sign, while Warning, Error, or Fatal status indicates issues. Errors are resolved using the provided Error Reports, with the file being re-imported until it's validated.

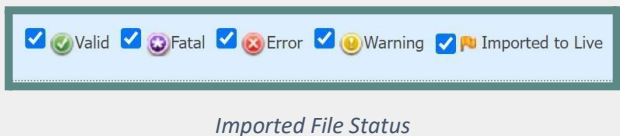

Upon successful import, the data submitter person notifies gwqd@azdeq.gov with the EDD and the Import ID. The WQDB coordinator verifies the data before uploading it to the live database. Subsequently, data is pushed to the EPA Water Quality Portal. If errors are found, revisions are requested | View Appendix C

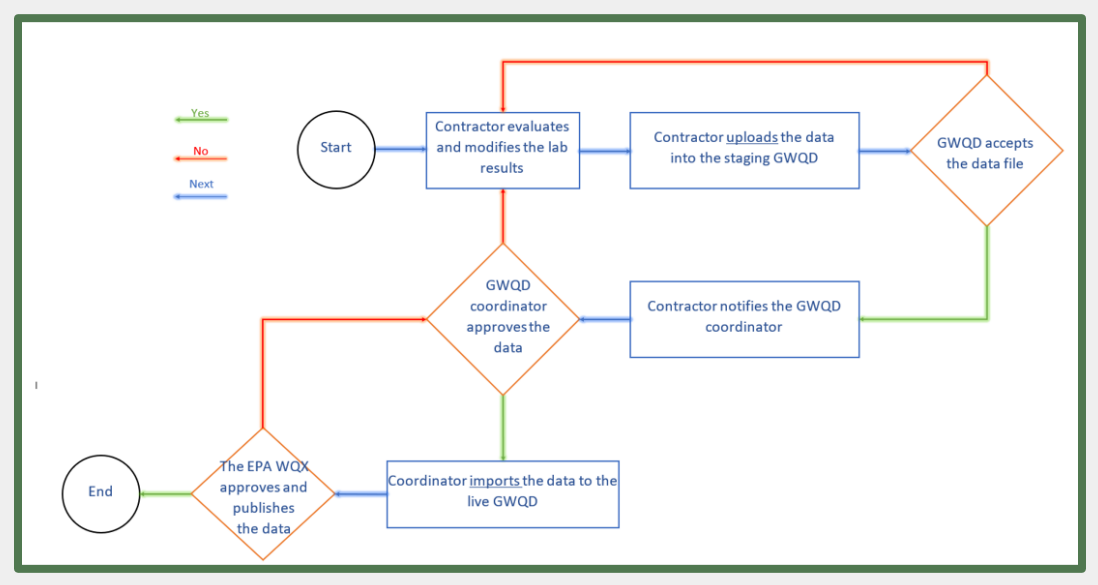

Groundwater Data Submittal Flow

### 3. Data Validation

Below are key points to consider for data validation, ensuring valid values in data submittals through cross-referencing with reference tables. These tables can be downloaded at

azdeq.gov/wqd\_ref\_table\_lookup. An Electronic Data Submittal Transmittal Form (DTF) is required for adding new Sample Sites, or editing existing ones and adding water level, water quality, and soil vapor data.

### **3.1 General Requirements for Data Validation**

- Data should match values in the database's reference tables. Note that tables such as REF\_Analytical Methods or DEQ well aka SS numbers are frequently updated. To access the most current lookup data, refer to the General tab in Portal>System Settings.
- Text files must be in ASCII format in fixed-width and left-justified.
- Data in text files must align with column names in the standard header lines.
- In text files exclude header lines and eliminate extra spaces or return lines.
- In text files, use spaces, not tabs, to fill shy characters at the end of the lines.
- In the DTF specify if submittal is for data adding, editing, or overwriting | View Appendix E >
- Prevent duplicate data and refrain from deleting data to simplify the import process.
- In the Water Quality Excel file, ensure the worksheet that contains the WQ data is named "Sheet1"

### 3.2 Well Inventory Data Validation

Each piece of water level, water quality, and soil vapor data must relate to a spatial reference known as a Sample Site. This spatial reference represents the latitude, longitude, and altitude of the location where a water or soil vapor sample is obtained. In most cases, an SS is positioned on the surface (to collect a soil vapor sample) or within a Sampling Port in a monitoring well with a single Sampling Port (to collect a water quality sample). However, there are instances where the SS is situated within a Sampling Port in a monitoring well with multi-level Sampling Ports at different depths of the monitoring well. Regardless of the configuration, each Sample Site is assigned an exclusive DEQ SS number.

DEQ SS numbers can be requested by emailing a text file to **gwqd@azdeq.gov** that includes the SS information. A specific template and header line for the EDD text file are provided in the following table. In addition, a site map in which the location of each requested Sample Sites are marked must be included in the request email. We use data from the EDD and the site map to perform location verification prior to creating/modifying an DEQ Sample Site number. Upon verification, the EDD is uploaded to the database, and DEQ SS numbers are generated. Within 21 days of receiving well data, the WQDB provides the new DEQ SS numbers. See the following simplified SS data submission flow:

#### **Groundwater Data Submittal Guidance**

Well data lines up with the header line

Requested wells don't already exist in the database (Appendix B)

START

Lat./Lon. data matches the location of the wells on the map (Appendix D)

Email the well inventory EDD, site map, and DTF to gwqd@azdeq.gov Verify the new additions be checking the well numbers in the Public Search page (Appendix B)

END

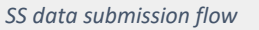

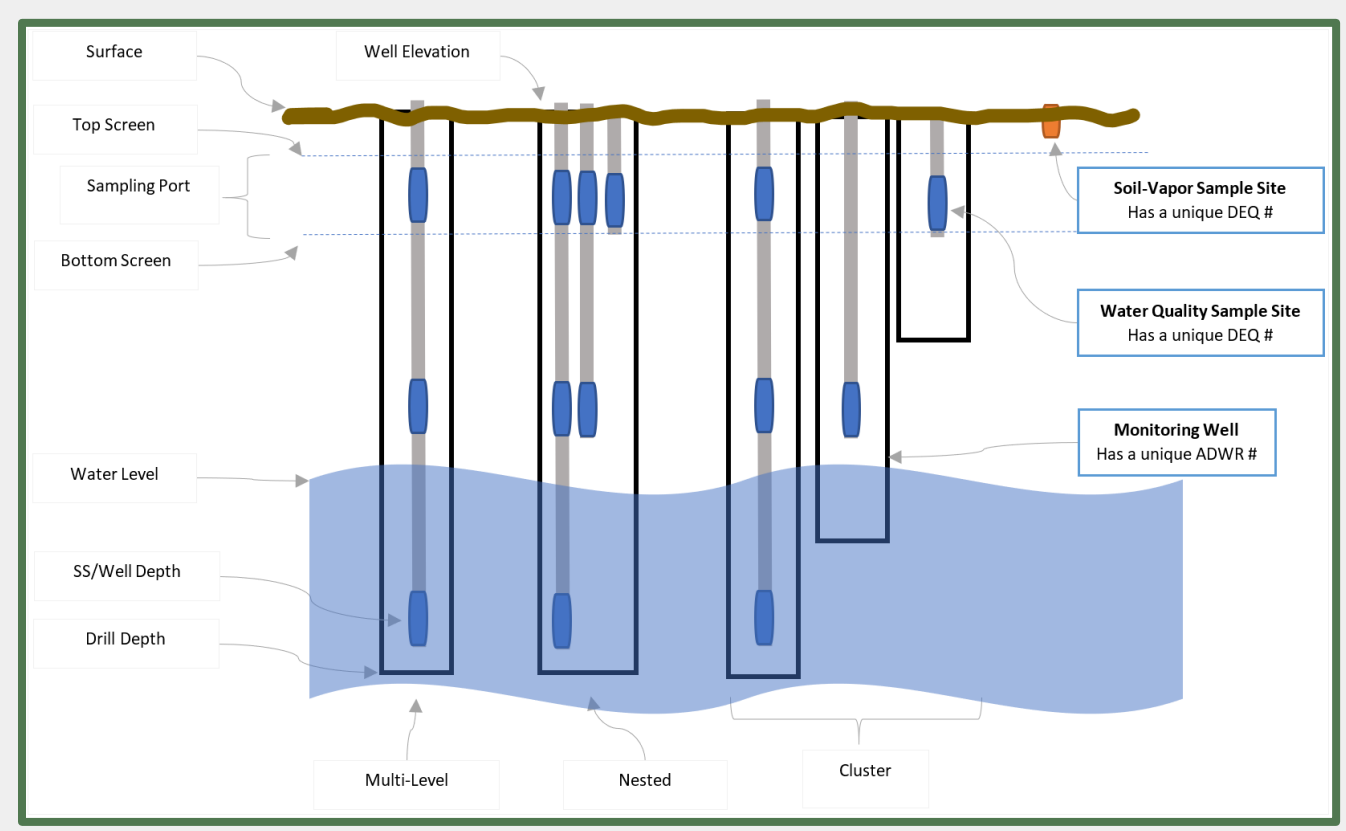

Monitoring Well Systems and Sample Sites

#### Well Data Columns in the EDD

DEQ SS header line with 2 examples: one for request adding a new DEQ SS number and one for request revision an existing SS number:

| 55-5903121120859.<br>55-5903121120859 | 0052340255.8921                                                                                      | C 5                                                                                                    | 25                                                                                                    |                                                                                                    |                                                                                                    |                                                                                                    |                                                                                                    |
|---------------------------------------|----------------------------------------------------------------------------------------------------|----------------------------------------------------------------------------------------------------|----------------------------------------------------------------------------------------------------|----------------------------------------------------------------------------------------------------|----------------------------------------------------------------------------------------------------|----------------------------------------------------------------------------------------------------|----------------------------------------------------------------------------------------------------|
| 55-5003121120850                      |                                                                                                    |                                                                                                    | 25                                                                                                    | 25                                                                                                    | 2010                                                                                                    | .71S                                                                                                    |                                                                                                    |
| 55 5505121120055.                     | 0052340255.8921                                                                                      | C5                                                                                                    | 25                                                                                                    | 25                                                                                                    | 2010                                                                                                    | .71S                                                                                                    |                                                                                                    |
| 00etxt - Notepad                      |                                                                                                    |                                                                                                    |                                                                                                    |                                                                                                    | 1 <del></del>                                                                                                    |                                                                                                    | Х                                                                                                    |
| 55-9294691121887.                     | 8959335026.9999                                                                                      | C230                                                                                                    | 250                                                                                                    | 252                                                                                                    | 1112                                                                                                    | .275                                                                                                    | ^                                                                                                    |
| 55-9294691121887.                     | 8892335027.0033                                                                                      | C305                                                                                                    | 315                                                                                                    | 317                                                                                                    | 1112                                                                                                    | .255                                                                                                    |                                                                                                    |
| 55-2386151121666.                     | 2662335134.5481                                                                                      | C195                                                                                                    | 215                                                                                                    | 217                                                                                                    | 1138.                                                                                                    | .925                                                                                                    | 200                                                                                                    |
| 55-2386151121666.                     | 2661335134.5409                                                                                      | C340                                                                                                    | 350                                                                                                    | 352                                                                                                    | 1138                                                                                                    | .935                                                                                                    | ~                                                                                                    |
|                                       |                                                                                                    |                                                                                                    |                                                                                                    |                                                                                                    |                                                                                                    |                                                                                                    | >                                                                                                    |
| l                                     | .n 4, Col 1                                                                                          | 100%                                                                                                    | Windows                                                                                                    | (CRLF)                                                                                                    | UTF-8                                                                                                    | 3 5                                                                                                    |                                                                                                    |
|                                       | Doetxt - Notepad<br>55-9294691121887.<br>55-9294691121887.<br>55-2386151121666.<br>55-2386151121666. | Doe.txt - Notepad<br>55-9294691121887.8959335026.9999<br>55-9294691121887.8892335027.0033<br>55-2386151121666.2662335134.5481<br>55-2386151121666.2661335134.5409<br>Ln 4, Col 1 | Joetxt - Notepad         55-9294691121887.8959335026.9999C230         55-9294691121887.8892335027.0033C305         55-2386151121666.2662335134.5481C195         55-2386151121666.2661335134.5409C340         Ln 4, Col 1 | Joetxt - Notepad       55-9294691121887.8959335026.9999C230       250         55-9294691121887.8892335027.0033C305       315         55-2386151121666.2662335134.5481C195       215         55-2386151121666.2661335134.5409C340       350         Ln 4, Col 1         Windows | Soetxt - Notepad         55-9294691121887.8959335026.9999C230       250       252         55-9294691121887.8892335027.0033C305       315       317         55-2386151121666.2662335134.5481C195       215       217         55-2386151121666.2661335134.5409C340       350       352         Ln 4, Col 1       100%       Windows (CRLF) | Joetxt - Notepad       —         55-9294691121887.8959335026.9999C230       250       252       1112         55-9294691121887.8892335027.0033C305       315       317       1112         55-2386151121666.2662335134.5481C195       215       217       1138         55-2386151121666.2661335134.5409C340       350       352       1138         Ln 4, Col 1       100%       Windows (CRLF)       UTF-6 | Doetxt - Notepad       –       –       –       –       –       –       –       –       –       –       –       –       –       –       –       –       –       –       –       –       –       –       –       –       –       –       –       –       –       –       –       –       –       –       –       –       –       –       –       –       –       –       –       –       –       –       –       –       –       –       –       –       –       –       –       –       –       –       –       –       –       –       –       –       –       –       –       –       –       –       –       –       –       –       –       –       –       –       –       –       –       –       –       –       –       –       –       –       –       –       –       –       –       –       –       –       –       –       –       –       –       –       –       –       –       –       –       –       –       –       –       –       –       –       –       –       – |

| Field Name       | Len<br>gth | Positio<br>n | Descriptions                                                                                                    | Validation Requirement                                                                                                    |
|------------------|------------|--------------|----------------------------------------------------------------------------------------------------|----------------------------------------------------------------------------------------------------|
| DEQ SS<br>Number | 6          | 01-<br>06    | Unique identifier of the sample site in<br>the WQDB.<br>To request a new DEQ SS number,<br>just enter 6 space characters. For well<br>revisions, enter the DEQ SS number<br>(e.g. 85236). | Obtain the DEQ SS number from the<br>database  See Appendix B.<br>None of the requested new DEQ SS numbers<br>should match the existing ones in the<br>database.<br>Requests for new SS numbers and requests<br>for editing existing DEQ number must be<br>submitted separately. |
| Well Name        | 25         | 07-<br>31    | Facility or common name of<br>Sample Site                                                                                                    | Must be unique in the EDD                                                                                                    |
| DWR<br>Number    | 9          | 32-<br>40    | Well registration number from the<br>Arizona Department of Water<br>Resources (ADWR).                                                                                                    | Normally starts with "55-"<br>Must have a match in ADWR list. If<br>unknown, use 55-NOCODE.                                                                                                    |

| Longitude          | 12 | 41-<br>52 | The Longitude values in Degree<br>Minute Second.decimals of seconds<br>Format: dddmmss.sssss<br>Example: 1120514.16550 | Must use North America Datum (NAD) 83.<br>You can convert the formats, if needed  <br>See Appendix C ><br>Do not include a negative sign at the<br>beginning of the longitude. |
|--------------------|----|-----------|----------------------------------------------------------------------------------------------------|----------------------------------------------------------------------------------------------------|
| Latitude           | 11 | 53-<br>63 | The Latitude values in Degree Minute<br>Second.decimals of seconds<br>Format: ddmmss.sssss<br>Example: 340811.76450    | Must use North America Datum (NAD) 83.<br>You can convert the formats, if needed  <br>See Appendix C >                                                                         |
| Lat-Long<br>Method | 1  | 64        | Method used to determine latitude/<br>longitude location of Sample Site                                                | Must be selected from this reference table:<br>System Setting > Generic Data><br>REF_GEO_HORIZONTAL_COLLECTION                                                                 |
| Top Screen         | 7  | 65-<br>71 | Highest altitude of sample port<br>measured in feet.                                                                   | Unknown screen interval information is to<br>be populated with zero (0).<br>Multi-port wells are to be created as<br>separate sample Sites for each isolated<br>sample port.   |
| Bottom<br>Screen   | 7  | 72-<br>78 | Lowest altitude of sample port measured in feet.                                                                       | There could be one or more sampling ports in one well.                                                                                                    |

| Drill Depth         | 7 | 79-<br>85 | Total drilled depth of the borehole, in feet below ground.                                                                   |                                                                                                    |
|---------------------|---|-----------|----------------------------------------------------------------------------------------------------|----------------------------------------------------------------------------------------------------|
| Elevation           | 7 | 86-<br>92 | Measuring Point Elevation. Elevation of the well above sea level in feet.                                                    | Datum NAVD88 is preferred unless there are<br>numerous measurement point elevations in<br>NAVD29.              |
| Elevation<br>Method | 1 | 93        | Measuring Point Elevation Method<br>The method that was used to<br>determine the measurement point<br>elevation of the well. | Must be selected from this reference table:<br>System Setting > Generic Data><br>REF_SPATIAL_COORDINATE_METHOD |

To check the EPA Water Quality Exchange domain list visit the WQX domain values>

![](_page_10_Figure_3.jpeg)

To download the domain lists (as zipped CSV files), click the links below:

- All The Entire Domain Lists (ZIP) (XML)
- <u>All-Individual Domains Library (ZIP)</u> (XML)

Individual Domain Values Lists:

- ActivityGroupType (ZIP) | (XML) | (CSV)
- ActivityMedia (ZIP) (XML) (CSV)
- ActivityMediaSubdivision (ZIP) | (XML) | (CSV)

WQX domain values

### 3.3 Water Level Data Validation

Water level (WL) data must meet the requirements in the table below. To ensure alignment between your WL data columns in the EDD text file and the standard WL header line, please copy the below header line and paste it at the top of your data in the text file.

| Water Level Data Co<br>Water level head<br>#####M-POIN<br>81917 4856.3<br>File Edit<br>81917 3<br>81918 3<br>81919 3<br>C<br>Ln 13, Col- | Water Level Data Columns in the EDD         Water level header line with an example:         ######M-POINTmMeasurDatetimeDepthToSMColle         81917       4856.38S02/25/2022130812.1900ATADEQ         File Edit Format View Help         81917       385.25         \$81917       385.07         \$81918       385.07         \$81919       386.40         \$81919       386.40         \$81919       386.40         \$81919       386.40         \$81919       386.40         \$81919       386.40         \$81919       386.40         \$81919       386.40         \$81910       \$100%         Windows (CRLF)       UTF-8 |          |                                                                                                    |                                                                                                    |  |  |  |  |  |
|----------------------------------------------------------------------------------------------------|----------------------------------------------------------------------------------------------------|----------|----------------------------------------------------------------------------------------------------|----------------------------------------------------------------------------------------------------|--|--|--|--|--|
| Field Name                                                                                                    | Field<br>Length                                                                                                    | Position | Descriptions                                                                                                    | Validation Requirement                                                                                                    |  |  |  |  |  |
| DEQ SS Number                                                                                                    | 6                                                                                                    | 01-06    | Unique identifier of<br>the SS in the WQDB.<br>To request a new DEQ<br>number, just enter 6<br>space characters. For<br>well revisions, enter the<br>DEQ Well number here<br>(e.g. 81917). | Obtain the DEQ SS number from the<br>database  See <b>Appendix B</b> .<br>None of the requested new DEQ SS<br>numbers should match the existing ones in<br>the database.<br>Requests for new SS numbers and requests<br>for editing existing DEQ number must be<br>submitted separately. |  |  |  |  |  |
| SS Elevation                                                                                                    | 7                                                                                                    | 07-13    | Reference measuring<br>point elevation relative<br>to sea level in feet.                                                                                                    | Datum NAVD88 is preferred unless there<br>are numerous measurement point<br>elevation in NAVD29.                                                                                                    |  |  |  |  |  |

#### Groundwater Data Submittal Guidance

| Elevation<br>Method   | 1  | 14    | Method used to<br>determine the<br>measurement point<br>elevation of the well          | Must be selected from System Setting ><br>Reference Data > Generic Data ><br>REF_SPATIAL_COORDINATE_METHOD   |
|-----------------------|----|-------|----------------------------------------------------------------------------------------|----------------------------------------------------------------------------------------------------|
| Sample Date           | 10 | 15-24 | Date of the water level measurement.                                                   | Must be in Text format like this:<br>mm/dd/yyyy                                                              |
| Sample Time           | 4  | 25-28 | Time of the water level measurement.                                                   | Use Military format.<br>Measurement time must be unique for<br>each measurement.                             |
| Depth to<br>Water     | 7  | 29-35 | Depth to water below<br>reference<br>measuring point<br>elevation. measured in<br>feet |                                                                                                    |
| Well Status<br>Code   | 1  | 36    | Conditions that may<br>affect the measured<br>water level                              | This is Optional, but if entered, must be<br>selected from System Setting > Reference<br>Data > Well Status. |
| Water Level<br>Method | 1  | 37    | Method used to<br>measure Depth to<br>Water                                            | Must be selected from System Setting ><br>Reference Data > Well Water Level<br>Measurements.                 |
| Collecting<br>Agency  | 5  | 38-42 | Code for<br>agency/consulting firm<br>that collected the data                          | Must be selected from System Setting ><br>Reference Data > Generic Data ><br>REF_AGENCY.                     |

### 3.4 Water Quality and Soil Vapor Data Validation

Please make sure your soil vapor and water quality data meet the requirements in the following table.

| Column in<br>Excel | Column<br>Name           | Descriptions                                                                                                    |
|--------------------|--------------------------|----------------------------------------------------------------------------------------------------|
| A                  | DEQ SS<br>Number         | <ul> <li>Aka DEQ Well number. Unique identifier for the sample sites in the WQDB (e.g. 82159).</li> <li>To obtain a SS number, in the login screen click on the Search Database and under Search Criteria, click on the gold + icon next to Sites. Enter the DWR-55 number in the Station ID field and click Search. If doesn't exist in the database, request it to be added to the database.</li> <li>See Appendix B</li> </ul> |
| В                  | Lab Code                 | Lab license code for the laboratory conducting the analysis (e.g. AZ0612).<br>If doesn't exist in the database, request it to be added.                                                                                                    |
| с                  | Reporting<br>Agency Code | Agency code for agency that reported samples to lab.<br>Choose Agency Code from REF_AGENCY from the Generic Reference Table List                                                                                                    |
| D                  | Collecting<br>Agency     | Agency code for agency that collected samples to lab. Choose Agency Code from REF_AGENCY from the Generic Reference Table List Choose Agency Code from REF_AGENCY from the Generic Reference Table                                                                                                    |
| E                  | Lab<br>Sample ID         | Sample ID that is assigned by the lab (e.g. VE-4)                                                                                                    |
| F                  | Sample<br>Type Code      | Sample type code (e.g. G for G).<br>Choose from Generic Reference Table List> REF_SAMPLE_PURPOSE                                                                                                    |

| G | Purpose<br>Type Code           | Sample purpose code (e.g. R for Regular).<br>Choose from Generic Reference Table List> REF_SAMPLE_Type                                                                                                    |
|---|--------------------------------|----------------------------------------------------------------------------------------------------|
| Н | Contractor<br>Sample<br>Number | Assigned by the contractor                                                                                                    |
| I | Sample Date                    | Sample date (e.g. 01/15/2024)<br>Must be 10 characters in text format                                                                                                    |
| J | Sample Time                    | Sample time. (e.g. 1430 or 0930)<br>Use military time                                                                                                    |
| К | Sample<br>Depth                | Sample depth (e.g. 19 or 19.5)<br>The depth of the sample is defined as the depth to the intake of the pump, the<br>depth to the sample collection opening on the bailer, the depth to the center of a<br>passive diffusion bag sampler or a depth specific sampling device.<br>Measure in feet below reference measuring point (elevation datum NAVD29 or<br>datum NAVD88). Set default value of 0.00 if unknown. |
| L | Analytical<br>Method Name      | Analytical method (e.g. EPA 8260B).<br>Choose from Generic Reference Table List> REF_ANALYTICAL_METHOD. If<br>doesn't exist in the database, request it to be added.<br>* The combination of Analytical Method, Substance Name, CAS qualifier, and<br>Result Unit (called Protocol) must be valid in the database                                                                                                  |
| М | STORET<br>Code                 | Keep this column blank.                                                                                                    |
| N | Lab Reporting<br>Limit         | Lab reporting limit (e.g. 0.255)<br>Values may be adjusted if lab results exceed or fall below the lab's anticipated<br>values.                                                                                                    |

|   |                              | Results can be less than the laboratory reporting level with an appropriate lab qualifier.                                                                                                    |
|---|------------------------------|----------------------------------------------------------------------------------------------------|
| 0 | Lab Reporting<br>Limit Units | Lab reporting limit unit (e.g. UG/L)<br>All capital cases                                                                                                    |
| Ρ | Lab Results                  | Chemical concentration level (e.g., 7.02)<br>Must be numeric value only. Required only if the analyte is detected. If not<br>detected, leave it blank.                                                                                                    |
| Q | Lab Notation<br>Code         | Lab notation code (e.g. ND for non-detect)<br>Required only if the analyte is NOT detected. If detected, leave it blank. Choose<br>from Generic Reference Table List> REF_LAB_NOTATION                                                                                            |
| R | Result Units                 | Chemical concentration unit (e.g. UG/L). All Capital.<br>*Required only if the analyte is detected. If not detected, leave it blank.                                                                                                    |
| S | Dilution                     | Dilution factor (e.g. 1, 0.5, or 50). If no dilution was applied, enter a "1". The dilution factor field can accept real numbers. Including numbers less than 1 for concentration of metals or other samples.                                                                     |
| т | Lab Qualifier1               | Lab qualifier code (e.g. E4, L1)<br>Choose from Generic Reference Table List> REF_LAB_QUALIFIERS. If doesn't exist<br>in the database. request it to be added to the database                                                                                                    |
| U | Lab Qualifier2               | Provides an additional description about the result. These are reported only by<br>analyzing labs with appropriate Arizona Data Qualifiers.<br>Carryover lab notation codes are not reported in these fields.<br>Data reviewers can add notes using usability codes and comments. |
| v | Lab Qualifier3               | If more than 3 Lab Qualifier needed, use the Comment column.                                                                                                    |

| W  | Sampler's<br>Username      | WQDB username of the sampler (e.g. ABC_Defg.Hijk).<br>If doesn't exist in the database, request a username for the person                                                                                                    |
|----|----------------------------|----------------------------------------------------------------------------------------------------|
| х  | DWR Site ID                | ADWR-55 number (e.g. 55-572822)<br>Include for double verification of well identity.                                                                                                    |
| Y  | Comment                    | Optional comment for sampler or data entry person.                                                                                                    |
| Z  | R_Comment                  | ADEQ comments. Please leave blank.                                                                                                    |
| AA | CAS Qualifier              | Sample Fraction code (e.g. Total)<br>Choose from Generic Reference Table List> REF_CAS_QUALIFIER                                                                                                    |
| АВ | Substance<br>Name          | Substance name (e.g. BENZENE or 1,2,4-TRIMETHYLBENZENE)<br>Choose from the "Characteristic Name" column in the "CharacteristicAlias(csv)"<br>table that is available at<br>https://cdx.epa.gov/wqx/download/DomainValues/Characteristic.CSV. This table<br>is updated frequently.<br>If it doesn't exist in the database, request it to be added to the database. |
| AC | Sample<br>Media            | Sample media (e.g. Water, Soil, Soil Vapor, etc.)                                                                                                    |
| AD | Speciation<br>Name         | (e.g. "as Fe"). Case sensitive. Required if applicable<br>Can be obtained from the MethodSpeciation (ZIP)   (XML)  (CSV)                                                                                                    |
| AE | Substance<br>Category Code | Substance group (e.g. VOC, PFAS, PEST, and BIO)<br>Choose from Generic Reference Table >REF_SUBSTANCE_CATEGORY                                                                                                    |

| AF | Extraction Date                 | Sample extraction date (e.g. 05/15/2025)<br>Must be 10 Characters in text format                                                                                                    |
|----|---------------------------------|----------------------------------------------------------------------------------------------------|
| AG | Analysis Date                   | Lab analysis date (e.g. 05/15/2025)<br>Must be 10 Characters in text format                                                                                                    |
| АН | Usability<br>Originator<br>Code | Aka Originator Code. Select from the Originator column in the Usability Type table (e.g. LATA or USAF)                                                                                                    |
| AI | Usability<br>Type Code          | A code that, along with the originator code, provides a quality note for data.<br>Select from the Usability Type CD column in the Usability Type table" (e.g. J, M,<br>NM)<br>Choose from Usability Type tab from the Reference table list |
| AJ | MDL                             | Lab Method Detection Limit (e.g. 0.251)                                                                                                    |
| АК | MDL<br>Unit                     | Lab Method Detection Limit Unit (e.g. UG/L)                                                                                                    |
| AL | Collection<br>Method            | For the ADEQ use only - please leave it blank.                                                                                                    |
| AM | Program Area                    | Same as the selected Program Area in the upload page                                                                                                    |
| AN | Project Name                    | Same as the selected Project in the upload page                                                                                                    |

### 4. Data Submission

In this section, the steps to submit data to the WQDB are outlined to ensure its successful integration into the database.

### 4.1 Naming the EDD

A proper file name, according to the following file naming convention is crucial for submission and organization. Files with improper names will be sent back for corrections. The file name must include no space characters and components are separated by underscores.

| Data Type_Sampling           | Date_Project Short N                                 | lame_ Data Submitter Username_Attempt Number                                        |
|------------------------------|------------------------------------------------------|-------------------------------------------------------------------------------------|
| Component                    | Look-up list                                         | Description                                                                         |
| Data Type                    | SV<br>WL<br>SS<br>WQ                                 | Soil Vapor<br>Water Level<br>Sample Site<br>Water Quality                           |
| Sampling Date                |                                                      | The first date of samplings period.<br>Must be 8 digits in this format:<br>YYYYMMDD |
| Project Short<br>Name        | Provided by ADEQ<br>when requested a<br>user account | No space between the words                                                          |
| Data Submitter's<br>Username |                                                      | Is not necessarily the same person who emails the EDD                               |

| Attempt Number<br>(If applicable)                                      | A whole number from<br>2 to 99                                            | Required only for subsequent attempts if data doesn't import<br>successfully on the first attempt. Add '2' for the second attempt,<br>'3' for the third attempt, and so on. (Not needed for the first<br>attempt). |
|------------------------------------------------------------------------|---------------------------------------------------------------------------|----------------------------------------------------------------------------------------------------|
| e.g. A Water Quality El<br>Smith<br>WQ_20250813_Payso                  | DD collected from the P<br>n_ABC_Adam.Smit                                | Payson project on 08/13/2025 that was imported by Adam                                                                                                    |
| e.g. A Sample Site EDD<br>by John Doe for the se<br>SS_20241225_Winslo | <pre>) located at the Winslov<br/>cond time<br/>wWelding_DEF_John.D</pre> | w Welding project, surveyed on 12/25/2024 that is requested                                                                                                    |

### 4.2 Importing the EDD into the staging database

Below are steps required to submit your EDD into the Water Quality Database:

- 1. In the portal page, navigate to Projects and click on "Upload Sample/Result Data."
- 2. Choose the appropriate EDD extension: ".txt" for water level and ".xls" for water quality or soil vapor EDDs. Note that SS text files are not submitted through this portal page.
- **3**. For Business Process, select "Groundwater," and choose the proper Program Area, Project, and Trip. Ensure that the Trip matches the project name in your EDD file name.
- 4. Select your File Type: "GW Level" for water level and "Chemistry" for water quality data.

Choose your EDD and click the "Upload Data" button to submit the data to the staging database. In some case, the spinning wheel shows that the data is still in upload process, while it has been already uploaded. In case the upload process takes too long, click on

| ADEQ                    | <u>Feco</u> v                                                                                                    |
|-------------------------|----------------------------------------------------------------------------------------------------|
| Home Projects System Se | tings My Account Hello, Zana ? Help & Logout                                                                                                    |
| Project Management      | Project > Sample Data Management > Upload Sample Data  Sample Data Upload  Use this page to Upload Sample or Result Data for a Project to the ADEQ database. Use the filter buttom to server the file to be imported from your local computer, and cick Upload Data. Use the <b>Filter</b> buttom to retrieve the list of previously uploaded files matching the entered search oriteria. You can choose to <b>View</b> or Edit a file by clicking on the icon located under each respective column, or choose to generate the Data Upload  To delete a file, click on the <b>Delete</b> icon. |
|                         | Groundwater Data Import Guidance document       Sample (2/14/2025 3:25:29 PM)         GW text file template file:       Sample (2/14/2025 3:25:29 PM)         Excel Template (SW Chem) for Ground Water file:       Sample (2/14/2025 3:25:29 PM)         GW water level text file template file:       Sample (2/14/2025 3:25:29 PM)         GW water level text file template file:       Sample (2/14/2025 3:25:29 PM)                                                                                                    |
|                         | Select Upload File                                                                                                    |
|                         | File Extension:      ordi@adstxt         Business Process:       Program Area:         GroundWater v       WQARF-Sozzasa (A)       * Trip:         WQARF-Sozzasa (A)       * File Name:         Choemistry v       * File Name:       * Choose File         Work of Data       * File Name:                                                                                                    |
|                         | Uploaded File List                                                                                                    |

Upload Sample/Result Data

- 5. System Setting or another tab, or log out and in back to see the correct upload status.
- 6. Verify that you receive a "Valid" status upon submission. In case of a "Fatal" and "Error" status, download the Error Report to identify and rectify the errors. "Warning" messages won't prevent file from being uploaded, but it needs to be addressed for data integrity. For additional assistance, please contact the database coordinator.
- 7. Once the EDD has been successfully imported into the staging, inform the database coordinator via a notification email at <u>gwqd@azdeq.gov</u>. For follow up and tracking reasons, please only use this email address for any question or communication regarding the database.

### 4.3 Emailing the EDD

- In the notification email, please include the file name, Import ID, the ADEQ Project Manager's name, the imported EDD, and any supporting files if required (e.g., DTF, site map, error report).
- 2. Utilize the EDD's name as the subject of the email.
- 3. Consolidate all communications and edits related to a data submission within the same email thread by using the Reply key. If submitting a new edition of the file, continue using the initial email thread rather than starting a new one.
- 4. If submitting multiple EDDs, initiate a new email for each submission.
- 5. In the case of large EDDs, reach out to gwqd@azdeq.gov for alternative transfer methods.

### 4.4 Database Integration and Resolution

Upon successful submission into the staging environment, the database coordinator validates the file and data for requirements that might not been taken by the database upload validation procedures, such as correct file name. Once cleared by the database coordinator, the EDD will be imported into the live database and a confirmation email will be sent back to the data submitter. Should any issues arise, we will collaborate to identify resolutions. The submission process is considered complete when the EPA water quality exchange portal (WQX) accepts the data. For additional information and support, visit the WQDB Help Center at azdeq.gov/WQDB/Help.

### 5. Feedback

ADEQ values your input on potential database applications, required training, guidance, and other services to enhance the program's success. Please share your feedback with the database coordinator at gwqd@azdeq.gov. Your insights contribute to the continuous improvement of our services.

### 6. Appendices

### Appendix A: Obtain water quality data from the Public Search tool

Follow these steps to obtain water quality data:

1. Navigate to **Search Database**. You don't need a user account to use this page.

| arch Water Quality D                                                                                                    | ata                                                                                                    |                                                                                                    |                                                                                                    |                                                                                                    |                                                                                                    |
|----------------------------------------------------------------------------------------------------|----------------------------------------------------------------------------------------------------|----------------------------------------------------------------------------------------------------|----------------------------------------------------------------------------------------------------|----------------------------------------------------------------------------------------------------|----------------------------------------------------------------------------------------------------|
| is page can be used to extra                                                                                                    | ct Water Quality Data from the ADE                                                                                                    | ) database.                                                                                                    |                                                                                                    |                                                                                                    |                                                                                                    |
| ters can be added by the fo                                                                                                    | lowing methods:                                                                                                    |                                                                                                    |                                                                                                    |                                                                                                    |                                                                                                    |
| Clicking a check box                                                                                                    |                                                                                                    |                                                                                                    |                                                                                                    |                                                                                                    |                                                                                                    |
| <ul> <li>Typing in a value</li> <li>Using a pull down but</li> </ul>                                                                                                    | ton                                                                                                    |                                                                                                    |                                                                                                    |                                                                                                    |                                                                                                    |
| Clicking the yellow play                                                                                                    | us sign, which will open a dialog box                                                                                                    | to further refine your filter                                                                                                    |                                                                                                    |                                                                                                    |                                                                                                    |
| ters can be removed by click                                                                                                    | ing the red x or by clicking 'reset' at                                                                                                    | the bottom of the page.                                                                                                    |                                                                                                    |                                                                                                    |                                                                                                    |
| relaimen                                                                                                    |                                                                                                    |                                                                                                    |                                                                                                    |                                                                                                    |                                                                                                    |
| ormation retrieved using th<br>EQ is not responsible for ar<br>th data entry box below rep<br>arch to take a few minutes                                                                                                    | s query tool is considered public info<br>y injury, damage or loss that might r<br>resents a filter on ADEQ Water Quali<br>to complete or result in an overfi                                                                                                    | rmation and may be distributed<br>esult from the use of this informa<br>ty data. As such, any selection you<br>w of data and the search to tin                                                                                               | or copied. While ADEQ makes every effort<br>ation.<br>w make will always either reduce the numb<br><b>me out.</b> By default, you must include at lea                                                                                                    | to provide accurate and complete infor<br>er of records you would otherwise see o<br>st one search criteria to avoid major per                                                                                               | mation, ADEQ cannot ensure that the info<br>or leave the number of records unchanged<br>formance issues, but you are free to inclu                                                            |
| formation retrieved using th<br>JEQ is not responsible for ar<br>ch data entry box below rep<br>arch to take a few minute<br>r Chemistry searches, please<br>JEQ is in possession of data                                                         | s query tool is considered public infr<br>y injury, damage or loss that might r<br>resents a filter on ADEQ Water Quali<br>to complete or result in an overfi-<br>note that users should not select 'A<br>that is marked as confidential, which                                                                     | rmation and may be distributed<br>esuit from the use of this informa<br>by data. As such, any selection yoo<br>wor data and the search to thi<br>I searched/added parameters' un<br>will not be included in search res                       | or copied. While ADEQ makes every effort<br>ation.<br>In make will always either reduce the numb<br>me out. By default, you must include at lea<br>niess the parameter list has been filtered (se<br>sults. For a more complete listing of USGS v                                                         | to provide accurate and complete infor<br>er of records you would otherwise see o<br>st one search criteria to avoid major per<br>ee user guide). If user would like to see r<br>water quality data, please use other sour   | mation, ADEQ cannot ensure that the info<br>or leave the number of records unchanged<br>formance issues, but you are free to inclu<br>results for all substances and parameters, t<br>rccs.   |
| formation retrieved using th<br>JEQ is not responsible for ar<br>ch data entry box below rep<br>arch to take a two minute<br>r Chemistry searches, please<br>IEQ is in possession of data<br>arch Criteria<br>Sites Related Info                  | s query tool is considered public infr<br>y injury, damage or loss that might r<br>resents a filter on ADEQ Water Quali<br>to complete or result in an overfi<br>note that users should not select 'A<br>that is marked as confidential, which                                                                      | irmation and may be distributed<br>esult from the use of this informa<br>by data. As such, any selection yoo<br>wor data and the search to thi<br>I searched/added parameters' un<br>will not be included in search res                      | or copied. While ADEQ makes every effort<br>ation.<br>In make will always either reduce the numb<br>me out. By default, you must include at lea<br>nless the parameter list has been filtered (se<br>sults. For a more complete listing of USGS v                                                         | to provide accurate and complete infor<br>er of records you would otherwise see o<br>st one search criteria to avoid major per<br>ee user guide). If user would like to see r<br>water quality data, please use other sour   | mation, ADEQ cannot ensure that the info<br>or leave the number of records unchanged<br>formance issues, but you are free to inclue<br>results for all substances and parameters, t<br>rcces. |
| formation retrieved using th<br>DEQ is not responsible for ar<br>ch data entry box below rep<br>arch to take a few minutes<br>r Chemistry searches, please<br>PLQ is in possession of data<br>arch Criteria<br>Sites Related Info<br>HUC Codes: • | s query tool is considered public infr<br>y injury, damage or loss that might r<br>resents a filter on ADEQ Water Quali<br>to complete or result in an overfit<br>note that users should not select 'A<br>that is marked as confidential, which                                                                     | rmation and may be distributed.<br>esult from the use of this informa-<br>by data. As such, any selection yoo<br>word data and the search to thi<br>I searched/added parameters' un<br>will not be included in search res                    | or copied. While ADEQ makes every effort<br>ation.<br>u make will always either reduce the numb<br>mout. By default, you must include at lea<br>nless the parameter list has been filtered (se<br>sults. For a more complete listing of USGS v<br>watershed: ×                                            | to provide accurate and complete inform<br>er of records you would otherwise see of<br>st one search criteria to avoid major per<br>ee user guide). If user would like to see r<br>water quality data, please use other sour | mation, ADEQ cannot ensure that the info<br>or leave the number of records unchanged<br>formance issues, but you are free to inclu<br>results for all substances and parameters, t<br>rcces.  |
| formation retrieved using th<br>DEQ is not responsible for ar<br>d data entry box below reg<br>arch to take a few minutes<br>r Chemistry searches, please<br>EQ is in possession of data<br>arch Criteria<br>Sites Related Info<br>HUC Codes: •   | s query tool is considered public infr<br>y injury, damage or loss that might r<br>resents a filter on ADEQ Water Quai<br>to complete or result in an overfil<br>note that users should not select 'A<br>that is marked as confidential, which<br>site Type: ➤<br>□ Canal<br>□ Decision Unit<br>□ GW - Program Area | rmation and may be distributed esult from the use of this informa ty data. As such, any selection yo wo of data and the search to tim I searched/added parameters' un will not be included in search res  County:  APACHE COCCHISE COCCONINO | or copied. While ADEQ makes every effort<br>ation.<br>u make will always either reduce the numb<br>me out. By default, you must include at lea<br>nless the parameter list has been filtered (se<br>suits. For a more complete listing of USGS v<br>USGS v<br>BILL WILLIAMS<br>COLORADO - GRAND<br>CANYON | to provide accurate and complete inform<br>er of records you would otherwise see of<br>st one search criteria to avoid major per<br>ee user guide). If user would like to see r<br>water quality data, please use other sour | mation, ADEQ cannot ensure that the info<br>or leave the number of records unchanged<br>formance issues, but you are free to inclue<br>results for all substances and parameters, t<br>rccs.  |

#### Search Database page

- 2. Enter up to 50 sample site numbers into the "Sites" box. Separate numbers by comma like this: 82377, 82208, 82207, 82206
- 3. From Search Type: select Result QA Queries
- 4. From QA- Query select Groundwater Quality. Note: This query cannot be filtered by Sample Date
- 5. If looking for a specific substance, select it from the Parameters window. Please note that selecting too many substances slowdowns or crashes the search tool.

- 6. Click the search button.
- 7. Click the Export button. In the Export Columns pop-up window, start by clicking the Select/Clear button to unselect all columns. Next, choose the columns you need.
- 8. Click Export to Excel. A zip file containing multiple Excel files, each with 10,000 rows of data, will be downloaded. Collect all Excel files into one dataset. For better organization and analysis, consider using a database application such as Microsoft Access or an ESRI GIS Geodatabase.

#### **Groundwater Data Submittal Guidance**

![](_page_23_Figure_1.jpeg)

#### Search Criteria

|         | ADOUGSO    | DARIUN         |          |      |       |   | 10:45:07 AM               | EPA COTOC    | 0                                                                                    | DUPLICATE                             | vvater             |
|---------|------------|----------------|----------|------|-------|---|---------------------------|--------------|--------------------------------------------------------------------------------------|---------------------------------------|--------------------|
|         |            |                |          |      |       |   |                           | Export Colum | ns                                                                                   |                                       |                    |
| 82377   | AB60896    | CALCIUM        | 16.30    | MG/L | TOTAL | 1 | 11/21/2024<br>10:45:07 AM | 1            | ADEQ_NUM                                                                             | IBER                                  | A                  |
| 82377   | AB60896    | METHYL BROMIDE | 1        | UG/L | TOTAL | 1 | 11/21/2024<br>10:45:07 AM |              | SAMPLE_NU<br>SUBSTANCE<br>LAB_RESULT<br>UNIT<br>CAS_QUALIF<br>DILUTION<br>RESULT_DAT |                                       |                    |
| 82377   | AB60896    | VINYL ACETATE  | 5        | UG/L | TOTAL | 1 | 11/21/2024<br>M           |              | ANALYTICAI ANALYTICAI ANALYTICAI SAMPLE_DE SAMPLE_PU SAMPLE_ME ERROR_TYPI IMPORT_ID  | L_METHOD<br>PTH<br>RPOSE<br>EDIA<br>E |                    |
| 82377   | AB60896    | ACETONITRILE   | 100      | UG/L | TOTAL | 1 | 11/21/2024<br>10:45:07 AM | Export to    |                                                                                      | t to Access Close                     | Select / Clear All |
| 82377   | AB60896    | 7 :NIUM        | 0.000574 | MG/L | TOTAL | 1 | 11/21/2024<br>10:45:07 AM | 50020        |                                                                                      | DUPLICATE                             | Wolci              |
| 82377   | AB60896    | ARSENIC        | 0.004160 | MG/L | TOTAL | 1 | 11/21/2024<br>10:45:07 AM | SW 6020      | 0                                                                                    | DUPLICATE                             | Water              |
| 1 2 3 4 | 6 7 8 9 10 | 11 12 13 14 15 |          |      |       |   |                           |              |                                                                                      |                                       |                    |
| Export  |            |                |          |      |       |   |                           |              |                                                                                      |                                       |                    |
|         |            |                |          |      |       |   |                           |              |                                                                                      |                                       |                    |

Export search result

### **Appendix B: Verify DEQ and DWR well numbers**

To verify the existence of DEQ well numbers or DWR well numbers in the database:

- 1. Navigate to the Search Database.
- 2. In the Search Criteria section, scroll down in the drop-down list and select Well
- **3.** If you want to conduct a search using ADEQ numbers, in the Sites box add up to 500 DEQ Well numbers that are separated by comma. Skip steps 4 and 5.
- 4. Click on the '+' next to the 'Sites'.

| Sites Related Info |                                                                           |                                                                                                    |                                                                                                    |                  |           |
|--------------------|---------------------------------------------------------------------------|----------------------------------------------------------------------------------------------------|----------------------------------------------------------------------------------------------------|------------------|-----------|
| HUC Codes: •       | Site Type: ★ GW Spring Lake Soil Soil Gas Stream SW Non-network Weil Weil | County: ★<br>APACHE<br>COCCHISE<br>COCCONINO<br>GILA<br>GRAHAM<br>GREENLEE<br>LA PAZ<br>MARICOPA<br>▼ MOHAVE | Watershed: ★<br>MIDDLE GILA<br>Non-Network<br>SALT RIVER<br>SAN PEDRO<br>SANTA CRUZ<br>UNKNOWN -<br>MIGRATED<br>UPPER GILA<br>VERDE | Waterbodies: • × | Impaired: |

Search Criteria section

- 5. Enter the well or SS numbers:
  - 5.1. To search by ADWR numbers, add the 55- numbers to the **Station ID** field and click Search.
  - 5.2. To search by DEQ SS numbers, add the SS numbers to the **DEQ #** field and click Search.
- 6. Select the Check or Uncheck box to select all results
  - 7. At the bottom of the page, click OK.

|                                         | rch                                                         |                                                                                 |                                                                       |                              |                                |                                |        |       |                                   |                                             |                                                    |
|-----------------------------------------|-------------------------------------------------------------|---------------------------------------------------------------------------------|-----------------------------------------------------------------------|------------------------------|--------------------------------|--------------------------------|--------|-------|-----------------------------------|---------------------------------------------|----------------------------------------------------|
| Please u<br>DEQ #:<br>82377,<br>County: | se "," to se<br>82208, 82                                   | parate each DEQ # and Site ID<br>207, 82206<br>Watershed:                       | HUC                                                                   | Station                      | ID:<br>Str                     | eam Name:                      |        | Alias | Site Ty                           | /pe:<br>Alias Site N                        | ►<br>lame:                                         |
| Latitude                                | Range:                                                      | Longtitude Range:                                                               | ✓ Proj                                                                | ject:                        |                                |                                |        |       |                                   |                                             |                                                    |
|                                         | ~                                                           | ~                                                                               |                                                                       |                              |                                |                                |        |       | ✓ Searc                           | h                                           |                                                    |
| _                                       |                                                             |                                                                                 |                                                                       |                              |                                |                                |        |       |                                   |                                             |                                                    |
| 🗹 ci                                    | heck or Ur                                                  | tcheck All9:09:35 AM                                                            |                                                                       |                              |                                |                                |        |       |                                   |                                             |                                                    |
| CI                                      | <mark>heck or Ur</mark><br>1 item(s)                        | ncheck All9:09:35 AM                                                            |                                                                       |                              |                                |                                |        |       |                                   |                                             |                                                    |
| 2 Cl                                    | heck or Ur<br>4 item(s)<br>DEQ #                            | ncheck Ali9:09:35 AM                                                            | Station ID                                                            | Туре                         | County                         | HUC 12                         | HUC 14 | Есо   | Stream Name                       | Lat.                                        | Long.                                              |
| 1 - 4 of 4                              | heck or Ur<br>4 item(s)<br>DEQ #<br>82377                   | ncheck All9:09:35 AM<br>Short Desc<br>PRIVATE WELL DW-4                         | Station ID<br>55-206887                                               | <b>Type</b><br>Well          | County                         | HUC 12<br>15060202             | HUC 14 | Ετο   | Stream Name<br>(VR)               | Lat.<br>35.230453                           | Long.<br>-111.804531                               |
| 1 - 4 of 4                              | heck or Ur<br>4 item(s)<br>DEQ #<br>82377<br>82208          | Short Desc<br>Short Desc<br>PRIVATE WELL DW-4<br>PRIVATE WELL VC-01             | Station ID<br>55-206887<br>55-223967                                  | Type<br>Well<br>Well         | County<br>COCONINO<br>COCONINO | HUC 12<br>15060202<br>15060202 | HUC 14 | Eco   | Stream Name<br>( VR)<br>( VR)     | Lat.<br>35.230453<br>35.236614              | Long.<br>-111.804531<br>-111.847989                |
| 1 - 4 of 4                              | heck or Ur<br>4 item(s)<br>DEQ #<br>82377<br>82208<br>82207 | Short Desc<br>PRIVATE WELL DW-4<br>PRIVATE WELL VC-01<br>AZ ARMY GUARD MW CN-02 | Station ID           55-206887           55-23967           55-594719 | Type<br>Well<br>Well<br>Well | County<br>COCONINO<br>COCONINO | HUC 12<br>15060202<br>15060202 | HUC 14 | Ετο   | Stream Name<br>(VR)<br>(VR)<br>() | Lat.<br>35.230453<br>35.236614<br>35.222478 | Long.<br>-111.804531<br>-111.847989<br>-111.828892 |

Site Search window

![](_page_25_Figure_1.jpeg)

### **Appendix C: Missing Protocol Troubleshooting Flow**

#### Groundwater Data Submittal Guidance

![](_page_26_Picture_1.jpeg)

#### Valid Status

| 181      | 11.0 | -     |                                                                           | -            |         |        |                     |                                              |                                                                                |                  |                         | Concession of the local division of the local division of the loca | 1    | and the second second se |                 |    |                        |
|----------|------|-------|---------------------------------------------------------------------------|--------------|---------|--------|---------------------|----------------------------------------------|--------------------------------------------------------------------------------|------------------|-------------------------|----------------------------------------------------------------------------------------------------|------|----------------------------------------------------------------------------------------------------|-----------------|----|------------------------|
| linini i | -    |       | Hie Roser                                                                 | light.       | Enverte | Tab    | Ibdaud              | Faul Paged<br>Hora                           | Parel Into Honor                                                               | Upterstert<br>Pg | Upbacket<br>He          | Hybraded<br>He Natha                                                                                                    | View | heres<br>Expect                                                                                                    | Level<br>Separt | HH | terperat<br>ter i fore |
| *        |      | 27 19 | 🛍 20220713 ADWODS Weter Guality Coulter 7 Ben Long ADBO Revised xoe       | See<br>Steen | 3-193   |        | -#684,2017-<br>1674 | 2017-LOAKING<br>UNDERGROUND<br>STORAGE TANKS | 01/06/02/7)<br>-RESH_2017-12/K<br>2017-12/KR/S<br>UNCORSPOUND<br>STORAGE TANKS | 201              | 9/10/2022<br>1.5%15.9%  |                                                                                                    | a    | -                                                                                                    | 1               |    |                        |
| ×        | 4    | 57 16 | NT KOROJOOJI HATSINAS                                                     | sw<br>Dien   | \$      | A20612 | 21W001-77-<br>2002  | AMDICHT<br>SAMPLING<br>PROGNAM               | 12/01/2021)<br>21/001/27/2022<br>2022 - AMDIONT<br>SAMPLING<br>PROCRAM         | <b>2</b> //1     | 9/15/2022<br>1.53(15 PM | ٠                                                                                                    | u    | -                                                                                                    |                 |    |                        |
| *        |      | 5632  | 📑 202203 V.J=0487,74 ar 242,1,22211130,000/0,00000,0000000000000000000000 | ON<br>Lavel  | 40      |        |                     | 2715-WOARF<br>Samples                        | 01/01/2017)<br>17/0448-5-2010<br>2016 WO457                                    | lancer Levie     | 9/12/2022<br>23349 7M   |                                                                                                    | ы    | 63                                                                                                    |                 | 4  | 4                      |

#### Fatal, Error, Warning

| 1911933 |    |      |                                                         |             |       |        |                      | _                                            |                                                                               |                |                          |                         |      |                 |                              |            |                   |
|---------|----|------|---------------------------------------------------------|-------------|-------|--------|----------------------|----------------------------------------------|-------------------------------------------------------------------------------|----------------|--------------------------|-------------------------|------|-----------------|------------------------------|------------|-------------------|
| edete   | 68 | m    | File Hann                                               | Tra=        | Reads | Lab    | Datavat              | Donel Project<br>Name                        | Fored Trip Name                                                               | Upleaded<br>Hy | Uploaded<br>Un           | Uplanded<br>File Status | Vinn | Dreer<br>Sepert | Cocolloic<br>Level<br>Heport | Gen<br>HUI | Import<br>to Live |
| ×       |    | 9179 | 🗃 2020/11/07/02/10/ex GaleyCales The Low/2020/Sected do | 9W<br>Cham  | 34.6  |        | -4681,2017-<br>.154K | 2017-LEWONG<br>UNDERSEOLIND<br>STORASE TANKS | 01/90/2012)<br>-6800/2017-LOVE<br>2017/LOVEAU<br>UNDERCROUND<br>STOTAGE TAMES | 201            | 911,002<br>154(15 PM     | 8                       |      | 63              |                              |            |                   |
| ×       | *  | 5176 | Nordfordfrieden ans                                     | W.<br>Chan  | 2     | 420012 | 21W001-77-<br>2020   | AMERINT<br>SAMAUNU<br>REDGERMI               | 1200/02/21<br>21W00/-17-0222<br>2022 AMBENT<br>SAMPIRUS<br>PROCISIM           | 3MT            | 9/13/05/0<br>1.52:16 PM  | •                       | 0    | 13              | -                            |            |                   |
| ×       |    | 842  | 3007Rhz WQSFF 7flamet2   N011182 miles revealed and     | C//<br>boyd | ~s    |        |                      | 2010-44043/<br>Scripto                       | 01/01/2017<br>17/04/94/2018<br>2018 WCalls                                    | kata) wit      | 9/12/2022<br>2/58/40/114 |                         |      |                 |                              | 4          | 4                 |

#### Error Reports

| security settings    | [ [ [ | marie Data    | Cubebases            | Company of Co    | hataara ( Canath         | ant Culotta | Destacale           | Chandred                 | Taur         | Taura Chaura   | HUC N        | labela Laba       | Lab Manuina          | I als Mathada    | Enal      |   |
|----------------------|-------|---------------|----------------------|------------------|--------------------------|-------------|---------------------|--------------------------|--------------|----------------|--------------|-------------------|----------------------|------------------|-----------|---|
| 😫 Manage Users       | Ge    | ment Data     | Substances           | Compound su      | ibstance Consult         | ent substa  | rces Protocois      | Stanuaru                 | IdXd         | Idxa Cridis    | HUC P        | ieure Laus        | Lab mapping          | Lab metrious     | CITIGII   |   |
| Manage Roles         | Us    | ability Type  | e Well Status        | Well Water L     | evel Measurements        |             |                     |                          |              |                |              |                   |                      |                  |           |   |
| de                   | То    | configure     | a Protocol, search f | or it and then s | elect it from the list o | click "Add  | New" to add a new P | rotocol. After           | adding or cl | hanging the de | sired inform | ation, click "Sav | ve" to update the in | formation to the | database. |   |
| System Information   |       |               |                      |                  |                          |             |                     |                          |              |                |              |                   |                      |                  |           |   |
| J temperature        | Sul   | bstance Na    | me:                  |                  |                          |             |                     | S                        | ample Mediu  | um: Sub Met    | hod: Type:   |                   |                      |                  |           |   |
| 🔛 Reference Data     | N     | /ANGANE       | SE                   |                  |                          |             |                     | ~                        | Water        | ~              | ~            | ~                 |                      |                  |           |   |
| 👍 Integration Import | Uni   | it:           |                      |                  | Analytical Method:       |             |                     | T/D:                     |              |                |              |                   | Storet Code:         |                  |           |   |
| Notem Logs           |       |               |                      | ~                | 6010D                    |             |                     | <ul> <li>DISS</li> </ul> | OLVED (D)    |                |              | ~                 |                      | Search           | Add Net   | w |
| -                    |       |               |                      |                  |                          |             |                     |                          |              |                |              |                   |                      |                  |           |   |
|                      | Co    | nfigure P     | rotocol              |                  |                          |             |                     |                          |              |                |              |                   |                      |                  |           |   |
|                      |       |               |                      |                  |                          |             |                     |                          |              |                |              |                   |                      |                  |           | - |
|                      |       | 1 - 1 of 1 if | tem(s)               |                  |                          |             |                     |                          |              |                |              |                   | -                    |                  |           |   |
|                      |       | Edit S        | Substance Name       | Sub Method       | Sample Medium            | Unit        | Analytical Method   | T/D                      | Storet G     | ode Speciat    | ion Name     | Updated Da        | te Updati            | ed By            |           |   |
|                      |       | 14            | MANGANESE            | N/A              | Water                    | UG/L        | 6010D               | DISSOLVED                |              |                |              | 06/27/2023        | TR UPD PROT          | OCOL UNIT        |           |   |
|                      |       | -             |                      |                  |                          |             |                     |                          |              |                |              |                   |                      |                  |           |   |

Search for Protocol

### **Appendix D: Convert Geographic Coordination**

To convert different formats of Lat and Long data go to **geodesy.noaa.gov/NCAT**, enter your lat/lon values, fill out the yellow marked fields, and hit the submit button.

| - > C A                                                                     | geodesy.noaa.gov/N0                                                                                                    | CAT/                                                                                                    |                                                                                                    |                                                                                                    |                                                                                                    |              |                                                     |                        |
|-----------------------------------------------------------------------------|----------------------------------------------------------------------------------------------------|----------------------------------------------------------------------------------------------------|----------------------------------------------------------------------------------------------------|----------------------------------------------------------------------------------------------------|----------------------------------------------------------------------------------------------------|--------------|-----------------------------------------------------|------------------------|
| Apps 🧾 ADEC                                                                 | Q Bookmarks 📃 WPD WQDB                                                                                                    | 📙 Pinned 💧 Drive                                                                                                    | 💡 Google Maps 🏼 👩 Data                                                                                                    |                                                                                                    | Survey 🎯 ETE 😒 NO                                                                                                 | DAA 🔯 Voca 🚦 | 📲 Create a Virtual Ma 📒 Tutorials 🏢 Days Between Da | ate                    |
| 9                                                                           | NGS                                                                                                    | Coordinate Conver                                                                                                    | sion and Transforn                                                                                                    | nation Too                                                                                                    | ol (NCAT)                                                                                                    |              |                                                     |                        |
| S Home About NGS                                                            | Data & Imagery Tools Survey                                                                                                    | s Science & Education                                                                                                    | National Geodetic Survey                                                                                                    |                                                                                                    |                                                                                                    |              |                                                     |                        |
|                                                                             |                                                                                                    |                                                                                                    | 1                                                                                                    |                                                                                                    |                                                                                                    |              |                                                     |                        |
| Single Point Conversi                                                       | ion Multipoint Conversion W                                                                                                    | eb services Downloads T                                                                                                    | utorial & FAQs About NCAT                                                                                                    |                                                                                                    |                                                                                                    |              |                                                     |                        |
| Convert/Transfor                                                            | rm from:                                                                                                    | Horizontal                                                                                                    |                                                                                                    | Horizontal+heigl                                                                                                    | h                                                                                                    | XYZ          |                                                     |                        |
| Select the type of                                                          | of horizontal coordinate:                                                                                                    | Geodetic lat-long                                                                                                    |                                                                                                    | SPC                                                                                                    |                                                                                                    | UTM          | USNG                                                |                        |
| + Sozane<br>- Participa<br>- Submit                                         | to<br>Las Veges<br>Las Veges<br>an Dirag<br>5-Tipuers<br>Vermo                                                                                                   | B Paro<br>Chinasha<br>Chinasha<br>Leafiel I Sour                                                                                                    | Lat 33.4497<br>Lon 112027<br>Lat N<br>Lon W<br>or drag n<br>Input reference frame<br>(historically called 'hor<br>Dont see a reference fram<br>SPC zone                                                                                      | ion in decimal de<br>736111<br>re682111<br>ss-minutes-secon<br>•<br>•<br>•<br>•<br>•<br>•<br>•<br>•<br>•<br>•<br>•<br>•<br>•<br>•<br>•<br>•<br>•<br>•<br>• | ds<br>33-26-55 58500<br>112-05-14.16556<br>ccation of interest<br>here to learn more.<br>Auto Pick (default zone) | NAD63(2011)  | Output reference fram     (historically called 'ho  | ne<br>nizontal datum') |
| Click blue bar(s) to expan                                                  | d/collapse<br>clinate                                                                                                    |                                                                                                    |                                                                                                    |                                                                                                    |                                                                                                    |              |                                                     |                        |
| Reference Fram                                                              | ne:NAD83(2011)                                                                                                    |                                                                                                    |                                                                                                    |                                                                                                    |                                                                                                    |              |                                                     |                        |
| Lat-Lo                                                                      | on-Height                                                                                                    | SPC                                                                                                    | UTM/USNG                                                                                                    | XYZ (m)                                                                                                    |                                                                                                    |              |                                                     |                        |
| Latitude N3<br>N3<br>Longitude E2<br>W?<br>-11<br>Ellipsoid No<br>Height () | 33° 26° 55 55500° Zone<br>332655 55500° Northing<br>477° 54° 45 83444°<br>120514 16556°<br>12 067282111° Easting<br>14 given Convergent<br>(dms)<br>Scale factor | AZ C-0202 Zo<br>271 532 370 (m)<br>809 652 450 (unft)<br>809 654 231 (ft)<br>157 409 516 (m)<br>647 964 293 (unft)<br>647 964 293 (unft)<br>647 964 293 (unft)<br>647 964 293 (ft)<br>667 964 293 (ft)<br>66 0.99990310<br>N/A | ne         12           trhing (m)         3.701,568.392           sting (m)         38,946.841           nivegence         -00.35 57.64           hsi         -00.9572590           mixed         N/A           tor         12SUC9894701568 | X NA<br>Y NA<br>Z NA                                                                                                    |                                                                                                    |              |                                                     |                        |
| You may change the Customize Expo                                           | he default UTM zone. The change is p<br>nt                                                                                                    | rocessed interactively once a lat-k                                                                                                    | ong is converted; DO NOT click the                                                                                                    | Submit button.                                                                                                    |                                                                                                    |              |                                                     |                        |

Groundwater Data Submittal Guidance

### Appendix E: Electronic Data Transmittal Form (DTF)

### Water Quality Database Electronic Data Transmittal Form

Please submit this transmittal form with each electronic data submittal. Submit only one data type file with each transmittal form Direct transmittal form and electronic data submittal(s) to gwqd@azdeq.gov.

| Submitting Agency:             | ADEQ Project Manager:                                                                           |  |  |  |
|--------------------------------|-------------------------------------------------------------------------------------------------|--|--|--|
| Submitting Agent (Consultant): | ADEQ Hydrologist:                                                                               |  |  |  |
| Phone Number:                  | Data Type:                                                                                      |  |  |  |
| Email Address:                 | <ul> <li>Sample Site</li> <li>Water Level</li> <li>Water Quality</li> <li>Soil Vapor</li> </ul> |  |  |  |
| Program Name:                  | Sample Site Request Type:                                                                       |  |  |  |
|                                | New     Revision                                                                                |  |  |  |
| Project Name:                  |                                                                                                 |  |  |  |
| Sampling Period:               |                                                                                                 |  |  |  |
| Document Name:                 |                                                                                                 |  |  |  |
| Comments:                      |                                                                                                 |  |  |  |

By submitting this document, you confirm you are using version 4.0 or a later version of the guidance document, Sample Type reference table codes, datum NAD83, and NAVD88 or NAVD29 for the reference measuring point elevation. Note the same elevation datum should be used for data being used to calculate groundwater table orientation and slope.

Thank you for your data submission.

### **Appendix F: Glossary**

| Business Term                     | Synonym             | Description                                                                                                    |
|-----------------------------------|---------------------|----------------------------------------------------------------------------------------------------|
| DEQ Sample Site Number            | ADEQ Well<br>Number | A unique identifier for Sample Sites with coordinate data used to<br>submit and retrieve water quality and water level data.<br>Note: "ADEQ" and "DEQ" are used interchangeably in this guide.                                                    |
| DWR Number                        | Station ID          | A well registration number from ADWR, typically starting with "55-".<br>Note: "ADWR" and "DWR" are used interchangeably in this guide.                                                                                                    |
| Bscreen                           | Bottom Screen       | The lowest elevation of the screening area in a well.                                                                                                    |
| Business Process                  |                     | A module within the WQDB, such as Surface Water or Groundwater, used to organize and filter relevant data.                                                                                                    |
| CAS Qualifier                     |                     | Chemical Abstracts Service Qualifier, typically used to indicate various aspects of the analysis to ensure accurate data interpretation.                                                                                                    |
| CAS Qualifier - Dissolve          |                     | A type of CAS Qualifier representing dissolved substances.                                                                                                    |
| CAS Qualifier - Suspend           |                     | A type of CAS Qualifier representing suspended substances in the WQ template.                                                                                                    |
| CAS Qualifier - Total             |                     | A type of CAS Qualifier representing the entire amount of a substance in a sample.                                                                                                    |
| CAS Qualifier - Total<br>Recovery |                     | A type of CAS Qualifier indicating the overall recovery of a substance<br>during a specific analytical procedure or process. It reflects how<br>efficiently a chemical substance was retrieved or recovered from a<br>sample during the analysis. |

| Comprehensive<br>Environmental Response,<br>Compensation and<br>Liability Act sites | Superfund<br>Sites | Sites that pose the greatest potential threat to public health and the environment are put on the NPL and DoD.                                              |
|-------------------------------------------------------------------------------------|--------------------|----------------------------------------------------------------------------------------------------|
| Coordinates                                                                         |                    | Geographic latitude and longitude coordinates for specific well locations.                                                                                  |
| Data Transmittal Form                                                               | DTF                | A data cover page, typically included with the data file, providing information about submitted data.                                                       |
| Dilution                                                                            |                    | A required water quality sampling property, indicating the degree of sample dilution when analyzing substance concentration, typically "1" for no dilution. |
| Drill Depth                                                                         |                    | The total drilled depth below surface, optionally used. If unknown, populate with "1".                                                                      |
| eAquaPro                                                                            |                    | The ADEQ water quality database application that is developed and maintained by a vendor                                                                    |
| Electronic Data<br>Deliverable                                                      | EDD                | A file in digital format such as Excel that includes data                                                                                                   |
| Groundwater Module                                                                  | GW                 | One of the two modules of the Business Process dedicated to storing groundwater, soil vapor, and water level data.                                          |
| Groundwater Data<br>Submitter                                                       | GDS                | A person or entity that submits groundwater quality, water level, or well inventory data into the Groundwater module of the WQDB.                           |
| Header Line                                                                         |                    | The first line in a text data file specifying the structure and component lengths of every line of data.                                                    |
| Import ID                                                                           |                    | An identifier in the portal log used for tracking and managing each data file imported into the WQDB.                                                       |

| Lab Qualifier                            |        | Water quality sampling codes used by labs to report specific information about results.                                                                                                    |
|------------------------------------------|--------|----------------------------------------------------------------------------------------------------|
| Lat/Lon Method                           |        | A method for determining the latitude and longitude (coordinate) of Sample Sites.                                                                                                    |
| Measuring Point<br>Elevation Method      |        | A method for determining well elevation above sea level.                                                                                                    |
| Method Detection Limit                   | MDL    | The limit below which a sample result is considered a non-detection.                                                                                                    |
| Monitoring Well                          | MW     | The drilled well where a water sample is collected.                                                                                                    |
| Not detected                             | ND     | Lab notation for not detected substances in a water/soil sample                                                                                                    |
| North American Vertical<br>Datum of 1929 | NAVD29 | National Geodetic Vertical Datum of 1929                                                                                                    |
| National Priorities List                 | NPL    | The NPL is the EPA's list of the most serious uncontrolled or abandoned hazardous waste sites identified for possible long-term remedial response under Superfund.                                                                         |
| Per- and Polyfluoroalkyl<br>Substances   | PFAS   | A group of man-made chemicals with fire-retardant properties<br>manufactured and used by various industries since the 1940s.<br>Exposure to some PFAS in the environment may be linked to harmful<br>health effects in humans and animals. |
| Protocol                                 |        | A well-defined combination of Substance Name, CAS Qualifier,<br>Analytical Method, and Result Unit used to validate a record of data<br>in uploaded data files.                                                                            |
| Purpose Type-Duplicate                   |        | A lab method involving multiple independent samples for assessing precision.                                                                                                    |
| Purpose Type-Regular                     |        | The initial collection of samples from a source.                                                                                                    |

| Purpose Type-Split                             |              | A lab method dividing a single sample into subsamples for consistency checks.                                                                               |
|------------------------------------------------|--------------|----------------------------------------------------------------------------------------------------|
| Resource Conservation<br>and Recovery Act Unit | RCRA         | The <b>management of hazardous waste</b> is governed by the Resource Conservation and Recovery Act.                                                         |
| Reference Tables                               |              | Look-up tables for cross-referencing and validating data submissions, found in the Generic Data tab in the Portal.                                          |
| Reporting Limit                                |              | The limit at which the lab confidently reports a sample result.                                                                                             |
| Result                                         |              | The concentration or value of the substance measured in water or soil samples.                                                                              |
| Sample Purpose Type                            | Purpose Type | Lab method for analyzing water quality.                                                                                                    |
| Sample Result                                  |              | The concentration or value of a parameter, substance, or pollutant from lab analysis.                                                                       |
| Sample Type                                    |              | A required water quality sampling property that describes how the sample was taken (e.g., Composite, Grab).                                                 |
| Sampling Port                                  |              | A section of a monitoring well where the water samples are collected. A monitoring well could have one or more Sampling Ports                               |
| Speciation Name                                |              | A required water quality sampling property used by EPA to more accurately define the measured substance.                                                    |
| STORET Code                                    |              | STOrage and RETrieval, a system used to manage and store water quality, biological, and physical data in the United States, which was discontinued in 2009. |
| Trip                                           |              | A subset of WQD Project, representing a planned event for taking samples at sites or wells.                                                                 |

| Trip Plan                                     |            | Defines where samples will be taken for a Project and is composed of Trip Plan Routes.                                                                      |
|-----------------------------------------------|------------|----------------------------------------------------------------------------------------------------|
| Trip Plan Routes                              |            | Groups of sites associated with a Project or Program Area, used for grouping data and defining sampling areas.                                              |
| Tscreen                                       | Top Screen | The highest elevation of the screening area in a well.                                                                                                    |
| Usability Code                                |            | A code that, along with the originator code, provides a quality note for data.                                                                              |
| Usability Originator                          |            | The agency defining the usability code.                                                                                                    |
| Underground Storage<br>Tank Corrective Action | USTCA      | Section typically contains provisions that are not normally contained within <u>Consent Orders administered by other ADEQ programs</u> .                    |
| Well Name                                     |            | Facility or common name of Sample Site, unique in the data file.                                                                                            |
| Water Quality Assurance<br>Revolving Fund     | WQARF      | An ADEQ program which supports identifying, prioritizing, assessing<br>and resolving the threat of contaminated soil and groundwater sites<br>in the state. |
| WQDB Back-End                                 |            | An Oracle SQL core database managed by a vendor, serving as the primary data storage for the WQDB.                                                          |
| WQDB Error Report                             |            | An Excel file containing error information about incorrect records in the imported data file, used to resolve errors in data import.                        |
| WQDB Fatal Error                              |            | A critical error preventing data import, indicated in purple.                                                                                               |
| WQDB Front-End                                |            | A public search tool for exploring and downloading data by the public.                                                                                      |
| WQDB Portal                                   |            | The WQDB API used for database maintenance, including importing data, creating user accounts, and downloading reference tables.                             |

| WQDB Program Area     | The highest data level in WQDB, grouping work over years and<br>different purposes such as Leaking Underground Storage Tanks<br>(LUST), Water Quality Assurance Revolving Fund (WQARF), and<br>Voluntary Remediation Program (VRP). |
|-----------------------|----------------------------------------------------------------------------------------------------|
| WQDB Project          | A subset of Program Areas covering specific purposes and periods with defined data types and QA/QC requirements.                                                                                                    |
| WQDB Warning Message  | A potential issue during data submission, indicated in yellow.                                                                                                    |
| wax                   | EPA's Water Quality Data Exchange portal.                                                                                                    |
| WQX Processing Report | A report from WQX containing information and potential errors about submitted data.                                                                                                    |

### **Appendix G: Questions & Answers**

#### Q: What if I discover an error after the data has been submitted and imported into the Database?

A: Contact the WQDB Coordinator to inform them of the error. While data cannot be deleted, a replacement batch can be submitted to address the error.

#### Q: What if I find incorrect data that exists in the WQDB?

A: Contact the WQDB Coordinator with the DEQ Well Number and the correct information. They will ensure the necessary corrections are made in the WQDB.

#### Q: Is there any case sensitivity in the WQDB?

A: Yes, the WQDB is case sensitive. Ensure that your entries match the case used in the reference tables to prevent issues with recognizing valid values.

#### Q: Do I need to include the leading zeros on DEQ WELL NUMBER fields?

A: Yes, you should include the leading zeros on DEQ WELL NUMBER fields. The DEQ WELL NUMBER must match the database exactly.

#### Q: Do I include data from trip blanks or field blanks?

A: The Excel file format may include the field blanks or trip blanks, and other information

#### Q: Do I include data from surrogates as a record?

A: The Excel file format may include the surrogate and other information.

## Q: What should I do if I need a look-up code (reference table value) that isn't available in the database?

A: You can send a completed specific request form and a detailed description of what you need to gwqd@azdeq.gov. The database authority will add the necessary look-up code and provide you with the relevant information.

## Q: What if my laboratory's method of analysis isn't listed in the "ACCEPTABLE LABORATORY METHODS" table?

A: You should send an email to the WQDB Coordinator with details about the method, laboratory, analyte list, CAS Numbers, common names, and other relevant information. ADEQ will work to accommodate the addition of the method if appropriate.

## Q: How should collecting and reporting agency codes be handled when a consultant is working for a client?

A: Generally, the consultant company should be the collecting agency, and the client should be the reporting agency. Both parties might need to obtain source agency codes. If clarification is needed, it's best to contact the WQDB Coordinator.

#### Q: Can my own data validation codes override the laboratory's codes in the LAB NOTATION field?

A: While you can establish Usability Originator Codes and Usability Codes for your data, it's generally recommended to report data exactly as the laboratory reports it. You can use the water quality comment field for additional information.

#### Q: Is an entry required for the ANALYSIS DATE field even for field samples?

A: Yes, an entry is required for the ANALYSIS Date field. You can use the sample date or the date results are obtained, depending on the circumstances.

#### Q: Is the extraction date required for data submissions?

A: Yes, the extraction date is required. If your laboratory results do not include an extraction date, you should contact both the laboratory and the WQDB coordinator. If there's no extraction date or concentration/digestion date for the sample, this should be reported in the data submittal cover.

Remember, if you have any further questions or need assistance with your data submission contact the WQDB coordinator at gwqd@azdeq.gov for guidance and support.

### **Appendix H: Useful Resources**

ADEQ

- Quick Start Guide >
- Azwqdb Detailed User Guide >
- Groundwater Data Submittal Guide (old version) >
- Reference Tables Lookup >
- State Law: Arizona Water Quality Standards >
- Water Quality Public Search Tool >
- WQDB Access Request >
- WQDB Portal >

#### ADWR

#### ADWR Maps >

#### EPA

- National Environmental Methods >
- STORET Codes (retired list) >
- Water Quality Portal >
- WQX Domain Tables >
- WQX Glossary >

#### **U.S. Geological Survey (USGS)**

Water Quality Database >

#### OTHER

Standard Methods for the Examination of Water & Wastewater >